# HOW TO ORDER TEXTBOOKS

**THE COLLEGE STORE** 

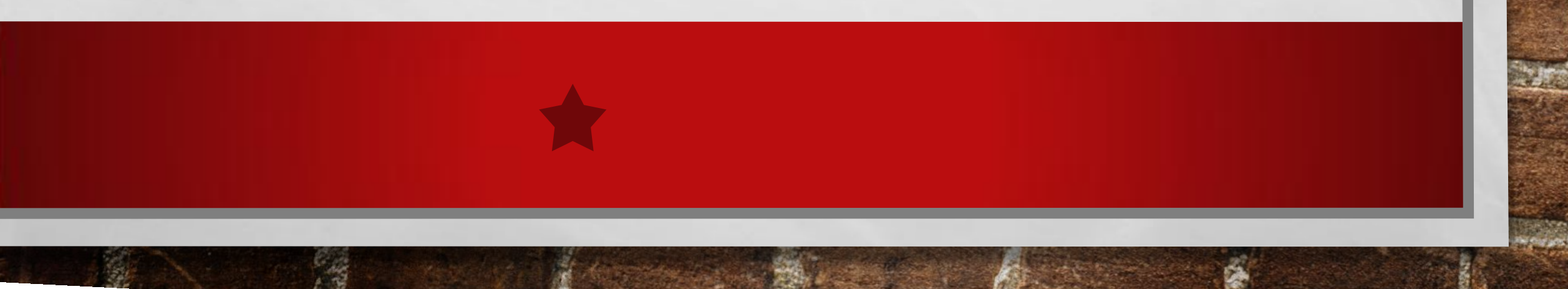

### GO TO HTTP:// BOOKSTORE.POTSDAM.EDU

Go to Textbook Tab click on order textbooks

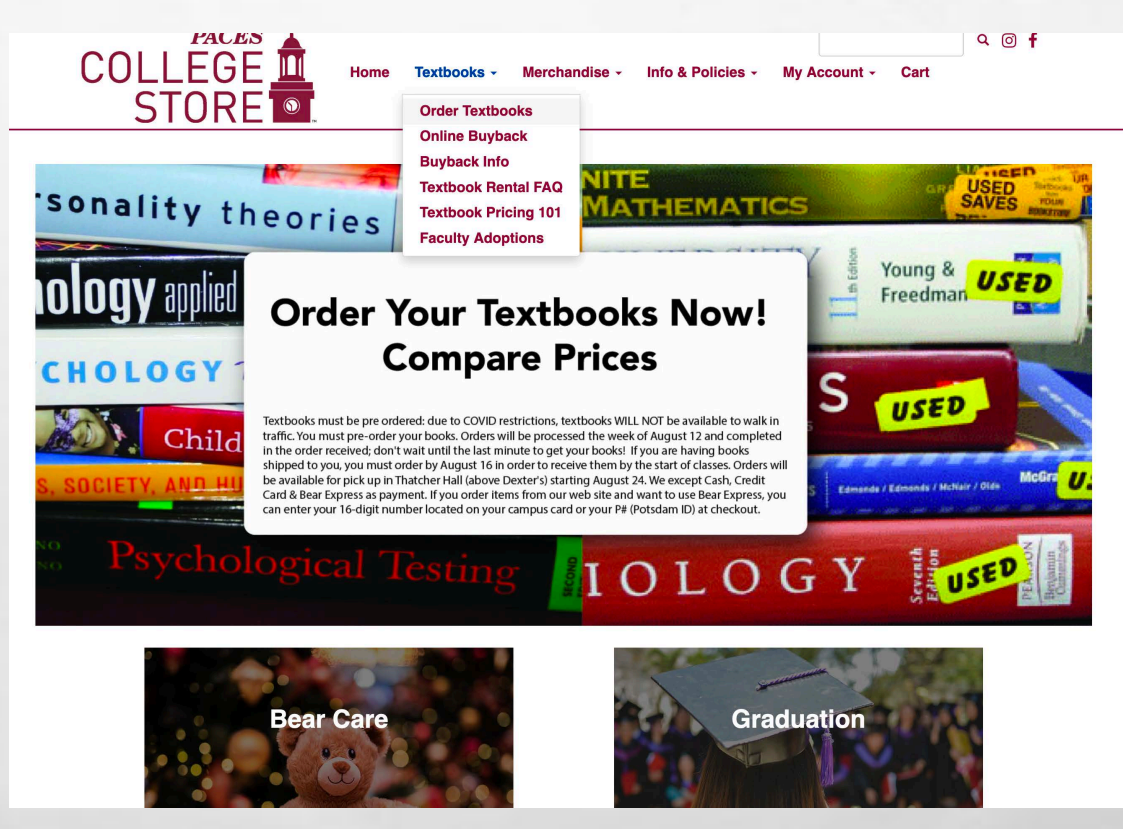

## READ **THE DETAILS**

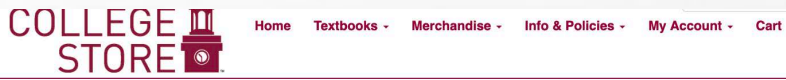

#### **ORDER TEXTBOOKS**

Buying from The College Store ensures you get the right book and course materials for your classes. The money you spend at PACES campus operations supports campus activities.

If the price comes up as \$0.00 for the textbook or lab manual that you are looking for, it has not arrived yet to the College Store. Once it does arrive a price will appear. If you are looking for a textbook that does not appear for a class, you are taking might be: That textbook has not been ordered by the professor or no textbook is required for that class.

Textbooks for the fall 2020 semester

Textbooks for the fall 2020 semester are now available to order.

We will begin processing textbook orders the week of August 10, so you will not see any charges until then. We fulfill orders in the order that we receive them.

The College Store uses a 3rd party company for our price comparison tool so you can compare our prices versus other online companies. Not all textbooks are available in used or rental options.

Because of social distancing and the number of people allowed inside the College Store at one time. Textbooks MUST be ordered from bookstore.potsdam.edu ahead of time and picked up in Thatcher Hall 2<sup>nd</sup> floor, Monday - Friday 9am - 5pm, August 24 - September 11, 12pm - 4pm August 29 & 30. Students will not be able to walk into the College Store and request textbooks until Monday - September 14.

We except Cash, Credit Card & Bear Express as payment. If you order items from our web site and want to use Bear Express, you can enter your 16-digit number located on your campus card or your P# (Potsdam ID) at checkout.

You may use Bear Express to rent textbooks. A major credit card also must be provided to rent textbooks and kept on file should the book get damaged or not be returned by the due date. Unfortunately, our web site does not have the ability to take both Bear Express and your credit card information. A College Store employee will contact you by phone requesting your credit card to secure your rental.

If you are distance learning and want your textbooks shipped to you and to arrive by the first day of classes, we must receive your order by August 16.

Last day to return textbooks purchased for the fall 2020 semester for a full refund (in person or postmarked) is Friday - September 4 @ 4pm. You must have a paid receipt with your return in order to process it. We will also take textbook returns from September 7 - 25, but you must include a paid receipt and a copy of your drop / add form. Textbooks MUST be in the same condition as when you purchased them. If you are mailing back your textbooks, make sure you get a copy of your tracking # for your records. Make sure to include your full name, P# and Phone #, along with your receipt inside the box. Ship your returns to: College Store Att: Textbook returns, 44 Pierrepont Ave., Potsdam, NY 13676.

#### Buy Back and Rental Returns:

On campus Buy Back and rental returns will take place November 16 - 21. Monday - Friday 9am - 5pm and Saturday 12pm - 4pm. End of semester Buy Back and rental returns will take place as follows: On Campus December 14 - 18 9am - 4pm.

For those distance learning, you can go here to see how much you can get for your non-rented textbooks: http://bookstore.potsdam.edu/SiteText?id=64167. For those that rented textbooks, we will send you an email with a link to print out a prepaid label to return your textbooks. If you do not receive an email with the link, you can find it here: http://bookstore.potsdam.edu/Home. The link will be available in November. Rented textbooks MUST be returned in person or shipped back (postmarked) by December 18. If your rented textbooks are not returned by the due date, you will be charged a replacement fee and a late charge per book.

BEWARE: International and instructor editions are not legal for resale and not eligible for buyback at the end of the semester

How to Order Textbooks, Step by Step Click here to order your textbooks

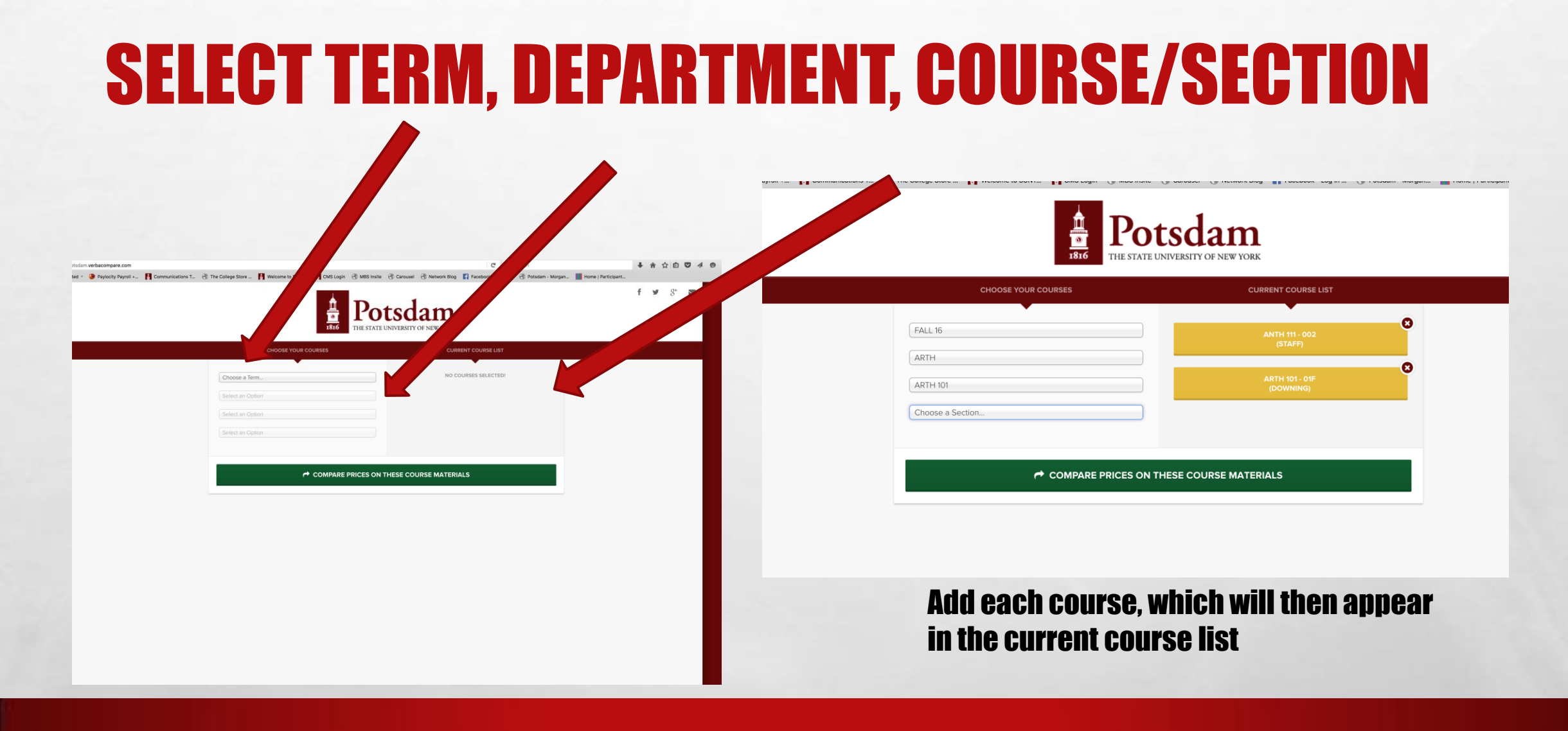

1. 30

### **COMPARE & CHOOSE FORMAT & RETAILER**

Click on each book to view purchase options (format, cost, retailer)

| S CON | ITACT STORE 🔒 PRINT BO                                             | OKLIST                                                                                                    | S IN CART         | 🐂 СНЕСКОЦ                    |
|-------|--------------------------------------------------------------------|----------------------------------------------------------------------------------------------------|-------------------|------------------------------|
| FF    | ROM SPAN 101 (001 - ANDERS                                         | (ON)                                                                                                    |                   |                              |
|       | VISTA VTEXT+S<br>AUTHOR: BLANCO<br>ISBN: 9781626<br>STATUS: REQUIR | USPERSITE SAM CODE<br>5<br>5806467<br>ED                                                                                                    |                   |                              |
|       | FROM COLLEGE STORE                                                 |                                                                                                    |                   |                              |
|       | \$156.00<br>+ ADD TO CART                                          | COLLEGE STORE<br>USED<br>From The College Store                                                                                                    | EASY              |                              |
|       | \$208.00<br>+ ADD TO CART                                          | COLLEGE STORE<br>NEW                                                                                                    | EASY              |                              |
| l     | PREFERRED PARTNER                                                  |                                                                                                    |                   |                              |
|       | \$216.78<br>+ ADD TO CART                                          | AMAZON<br>NEW                                                                                                    | ARRI<br>JANU      | VES BY<br>IARY 24            |
|       | \$216.79<br>+ ADD TO CART                                          | AMAZON<br>NEW<br>New CODE. Vistas Bh Ed Supersite, vText and WebSAM Code "CODE ONLY" The code can be emailed to you upon request.<br>Please ensure that your email address is currentOb-                                                                                          | i<br>ARRI<br>JANU | VES BY<br>IARY 24            |
|       |                                                                    | AMAZON                                                                                                    |                   |                              |
|       | \$251.76<br>+ ADD TO CART                                          | MINT ""NEW Visitas Sh Ed Supersite, vText and WebSAM Code + Practice Partner Appl. The code will be emailed to you after your order is placed. Once access code is sent to you it may not be returned, make sure it is the right one for your class. Ships FASTI!""               | ARR               | VES BY<br>IARY 24            |
| ŀ     | \$251.76<br>+ ADD TO CART<br>FROM THE WEB                          | MINT ""NEW Visitas Sh Ed Supersite, vText and WebSAM Code + Practice Partner Appl . The code will be emailed to you after your order is placed. Once access code is sent to you it may not be returned, make sure it is the right one for your class. Ships FASTIP"" ALL NEW USED | ARR<br>JANU       | VES BY<br>IARY 24<br>DIGITAL |

### Click add to cart When you decide

Buying from another retailer? You will be taken to their website to order with a credit card; you can't use Bear Express

the s

## **CHECKOUT PROCESS**

1816 THE STATE UNIVERSITY OF NEW YORK

NOTE: If you have anything in your cart from a non-The College Store vendor, The College Store will not be responsible for the item(s) purchased from that retailer, including customer service and returns or refunds. Please check to see that the materials are the correct edition, have all ancillary materials (CD's, lab books, etc.) included and you've validated the shipping date.

| 1 | COLLEGE STORE                                |         |               |
|---|----------------------------------------------|---------|---------------|
|   |                                              |         |               |
|   | FRANKENSTEIN<br>USED RENTAL                  |         | \$8.00        |
| 2 | AMAZON                                       | 1 ITEMS | \$22.58 TOTAL |
|   | CHECKOUT FROM RETAILER                       |         |               |
|   | NORTON ANTH.ENGLISH LIT. VOL.A,B+C<br>RENTAL |         | \$22.58       |

### You must check out from each retailer individually

1

### **COLLEGE STORE CHECKOUT:**

#### **Verify Preferences**

E E

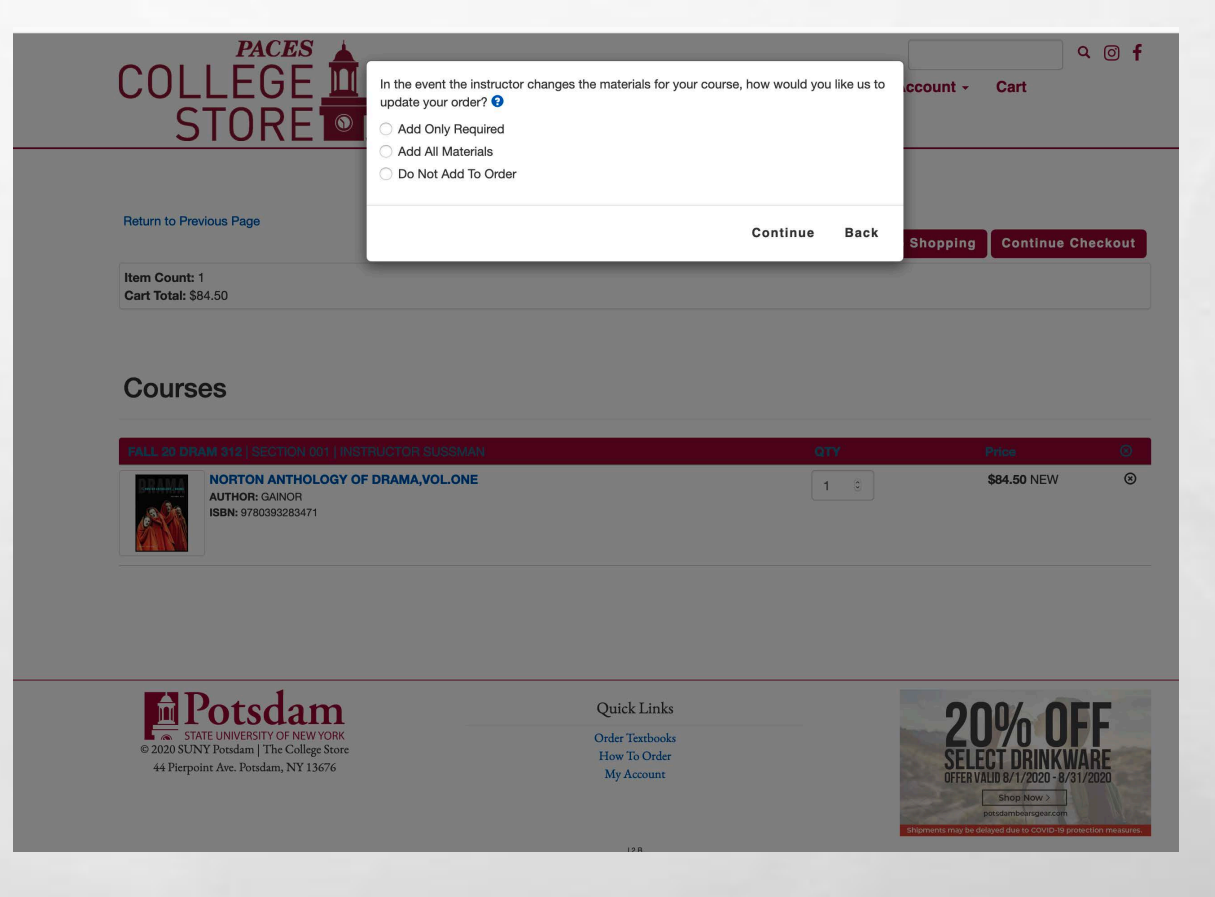

april 1

### **COLLEGE STORE CHECKOUT:**

| PACES<br>COLLEGE<br>STORE                                                                                                    | changes the materials for your course, how would you like us to ccount + Ca | 🔍 💿 🕈                                                                                                    |
|----------------------------------------------------------------------------------------------------|-----------------------------------------------------------------------------|----------------------------------------------------------------------------------------------------|
| Return to Previous Page  Return to Previous Page  Return to Previous Page                                                                                       | Continue Back Shopping C                                                    | ntinue Checkout  PACES  COLLEGE  If we substitute or add course materials to your order, what condition would you prefer?  Count - Cart  Count - Cart  USED                                                                                                    |
| Courses                                                                                                    |                                                                             | Return to Previous Page Continue Back Continue Back Continue Continue Conti |
| PALL SD DRAM 9121 SECTION 011 (INSTRUCTOR SUSSIAN)           DIALE         NORTON ANTHOLOGY OF DRAMA,VOLONE           AUTHOR: CANOR         IBIN: 9760392253471 | 077 Price<br>1 3 \$84.                                                      | Image: Courses       FALL of DRAM 312 (SECTION 001   INSTRUCTOR BUDGMAN)                                                                                                    |
| <b>A</b> Dotadom                                                                                                    |                                                                             | NORTON ANTIPLOGY OF DRAMA,VOLONE                                                                                                    |
| STATE UNIVERSITY OF NEW YORK<br>© 2000 SUNY Drodan   The College Store<br>44 Pierpoint Ave. Posidam, NY 13676                                                   | Contex Jains                                                                | Image: Strate Weight of the Perpendie Area     Quick Links       Rest: Strate Weight of the Perpendie Area     Quick Links       Order Teachools     Strate Weight of the Perpendie Area       Herpoint Are. Product, NY 156'6     My Account                                                                                                    |

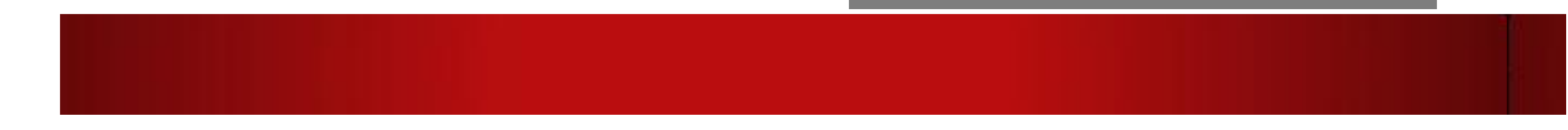

### Register as customer and you'll get periodic special offers and email reminders.

**ALMOST THERE** LOG IN OR CREATE **AN ACCOUNT TO PAY AND** CHECKOUT

1. 30

| COLLEGE<br>STORE                                                                                                    | ې ۲۵ Home Textbooks - Merchandise - Info & Policies - My Account - Cart      |
|----------------------------------------------------------------------------------------------------|------------------------------------------------------------------------------|
|                                                                                                    | Log In                                                                       |
| Enter your e-mail address: *                                                                                                    |                                                                              |
| I am a Guest User. (No Password Request I am a returning customer, and my particular to the second second s | juired.) Sesseord is:                                                        |
| Password                                                                                                    |                                                                              |
| Register Here                                                                                                    |                                                                              |
| Login                                                                                                    |                                                                              |
|                                                                                                    | Please enter your login information.                                         |
|                                                                                                    | if you are a first time user to this "new" web site, click on Register Here. |

Potsdam
 State UNIVERSITY OF NEW YORK
 2020 SUNY Potsdam | The College Store
 44 Pierpoint Ave. Potsdam, NY 13676

Quick Links Order Textbooks How To Order My Account

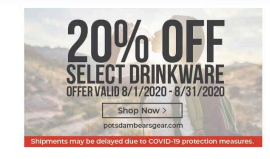

the s

No password needed if checking out as a guest

## **CHOOSE PICK UP OR SHIP**

| COLLEGE Home T<br>STORE                                  | extbooks - Merchandise - Info & F                                         | Policies - My Account - Cart                                                                                                    | ۹ 🛛 f                                                                                   |
|----------------------------------------------------------|---------------------------------------------------------------------------|----------------------------------------------------------------------------------------------------|-----------------------------------------------------------------------------------------|
|                                                          | Checkout                                                                  |                                                                                                    |                                                                                         |
| 1. Select Address                                        | 2. Shipping Method                                                        | 3. Payment Options                                                                                                    |                                                                                         |
| How would you live the some differences in available pay | o Order Ship Order<br>ment options based on the selection for how to rece | *? Your Order<br>(Estimates)<br>Number Of Items:<br>Course Materials:<br>Shipping:<br>Handling:<br>Total Before Tax:<br>Estimated Taxes:<br>Grand Total: | View Cart<br>1<br>\$84.50<br>\$0.00<br>\$0.00<br>\$84.50<br>\$0.00<br>\$84.50<br>\$0.00 |

We recommend that you don't try and ship your books 9 days prior to the start of classes- they may not reach you in time to bring them with you.

ANT I

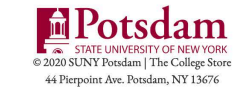

1. 30

We'll notify you about

where you'll pick up

your books.

Quick Links Order Textbooks How To Order My Account

Se at

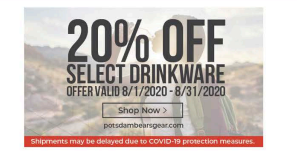

INSITEWS2A

## **CUSTOMER INFO**

E. St.

Your billing address must match your credit card information. A Credit Card is required for the security deposit when renting textbooks.

|      | PACES |  |
|------|-------|--|
| 2011 | FGF 🔟 |  |
|      |       |  |
| 2    |       |  |

Merchandise -Home Textbooks -

My Account -Cart

Info & Policies -

Q @ f

(Area)

#### Checkout

1. Select Address 2. Shipping Method 3. Payment Options **Billing Address** Your Order View Cart (Estimates) If planning to pay by credit card, the billing address on the order must match the billing address on the card. Number Of Items: Residential Address? O Yes O No Course Materials: \$84.50 First Name \* MI. Street Address \* Shipping: \$0.00 Last Name \* Apt/Suite/PO Box # Handling: \$0.00 Total Before Tax: \$84.50 Phone \* City \* Estimated Taxes: \$0.00 Please Choose State Student Number Grand Total: \$84.50 Students Please enter your P Number. It is a 9 digit # that starts Zip/Postal \* - Zip+4 with a P and can be found on BearPaws Email Address \* • United States Continue 20% OFF

Potsdam

South States and States

2.00

Quick Links <u>. . . .</u> .

## **PAYMENT TYPE**

### **Choose Payment**

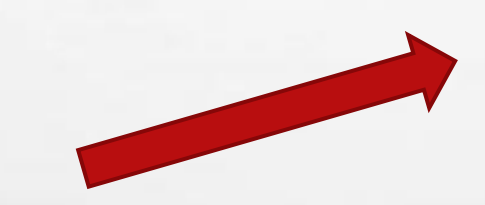

|                                                                             | Textbooks - | Merchandise -   | Info & Policies + | My Account - Cart      |                  |
|-----------------------------------------------------------------------------|-------------|-----------------|-------------------|------------------------|------------------|
| STORE                                                                       |             |                 |                   |                        |                  |
|                                                                             | С           | heckout         |                   |                        |                  |
|                                                                             | -           |                 |                   |                        |                  |
| 1. Select Address                                                           | 2.          | Snipping Method |                   | 3. Payment Options     |                  |
| ment Information                                                            |             |                 |                   | Your Order             | View Cart        |
| Credit Card                                                                 |             |                 |                   | Number Of Items:       | 1                |
| BearExpress<br>The College Store Gift Card<br>FOP                           |             |                 |                   | Course Materials:      | \$84.50          |
| Access VR / VA                                                              |             |                 |                   | Shipping:<br>Handling: | \$0.00<br>\$0.00 |
| d Number                                                                    |             |                 |                   | Total Before Tax:      | \$84.50          |
| ne on Card                                                                  |             |                 |                   | Estimated Taxes:       | \$0.00           |
|                                                                             |             |                 |                   | Grand Total:           | \$84.50          |
| biration Date                                                               |             |                 |                   | Submit Payment         |                  |
| rd CVV                                                                      |             |                 |                   |                        |                  |
|                                                                             |             |                 |                   | Need Help?             |                  |
| irdar Commonte                                                              |             |                 |                   |                        |                  |
| roer comments                                                               |             |                 |                   |                        |                  |
|                                                                             |             |                 |                   |                        |                  |
|                                                                             | 11.         |                 |                   |                        |                  |
| view Cart Edit Cart                                                         |             |                 |                   |                        |                  |
| NORTON ANTHOLOGY OF DRAMA,VOL.ONE<br>FALL 20 DRAM 312 001 93190<br>New Only |             | QTY: 1          | \$84.50           |                        |                  |
| ubmit Payment                                                               |             | Grand Total:    | \$84.50           |                        |                  |

### **Submit Payment!**

E Ste

## DONE!!! CHECK YOUR EMAIL!

- YOU WILL GET AN EMAIL VERIFYING YOUR ORDER- MAKE SURE YOUR SPAM FILTER ALLOWS EMAILS FROM <u>lakelj@potsdam.edu</u>
- YOU WILL GET UPDATES ON ANY PRICE CHANGES IN YOUR ORDER VIA EMAIL

E Ste

- YOU WILL GET INFORMATION ON TEXTBOOK PRE- PACK PICK-UP LOCATIONS AND TIMES
- JOIN US ON FACEBOOK OR INSTAGRAM FOR UP TO DATE BUYS AND SPECIALS @COLLEGESTOREPOTSDAM